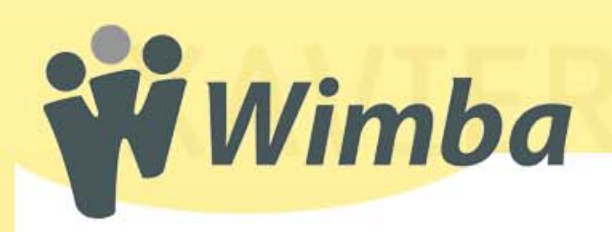

# **Advanced Polling Features**

| C http://67.2                                                        | 2.211.31/main/dassroom.html?channel=_xu_s6486_1_1232418X-Wimba-IntegrationType=dassroom8X-Wimba-RoomId=_xu_s6486_1_1232418X-Wimba-PlatformT                                                                                                    | ype=blackboard8X-Wimba-CourseId=20089-TEST                                                                                                    |
|----------------------------------------------------------------------|----------------------------------------------------------------------------------------------------|----------------------------------------------------------------------------------------------------|
| × 🛃 AVG                                                              | 🛛 💽 - explore with YAHOO! SEARCH 🔍 🖸 Search 🕴 👌 Total Protection 🛛 🖓 AVG Info + Get More 🛛 🔞 + 😈 Identity Guard                                                                                                    |                                                                                                    |
| Responses<br>0 0%<br>Results<br>Preview<br>Publish                   | Which part of the Wimba Classroom screen displays information on<br>individual participant's permissions?<br>Please respond and click submit.<br>Content Frame<br>Presenter's Console<br>Text Chat Area<br>Participant Area<br>Branding Image<br>Submit<br>Submit<br>Submit your answer | Archive : Stopped     Content Breakout Rooms     Web efford Share     Sample multiple-choice © Go     Reset Content Frame     1-Parts of the     Winba Classroom     Screen |
| and the                                                              |                                                                                                    | Exit - Lobby - Help                                                                                                    |
| _                                                                    | → I People (1)                                                                                                    | ⊕ (+ = + + ∧                                                                                                    |
| Connecting t<br>You have co<br>You have en<br>Layout'.<br>Your media | I server nected successfully! ared 'Wimba Classroom: Overview of Screen ormat is WimbaMedia.                                                                                                    | Wimba                                                                                                    |
| To: Main Room                                                        |                                                                                                    |                                                                                                    |

The advanced polling features within the Wimba Classroom allow the instructor or presenter to ask in-depth questions to participants. Polls can be created by clicking the **"Add & Manage Content"** link that is accessible from the lobby of the Wimba Classroom.

There are three types of advanced polls available within a Wimba Classroom:

#### 1. Multiple-Choice Poll:

Responses can be displayed on-the-fly using the polling controls that presenters see to the left of the slide. The presenter asks a single question, and participants select one or more responses.

#### 2. Open-Ended Poll:

Responses can be displayed on-the-fly using the polling controls that presenters see to the left of the slide. The presenter asks a single question, and participants type their answer in a text box.

#### 3. Questionnaire:

Responses cannot be displayed on-the-fly, but can be accessed through the Wimba Administration Tools or within the Blackboard Control Panel. Several multiple-choice and open-ended questions can be presented in one form.

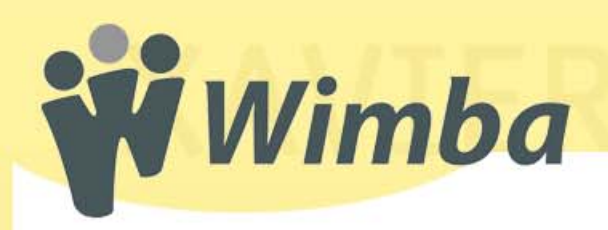

## **Multiple-Choice Polls**

### How are the questions and results displayed?

- In multi-choice polls, questions are displayed in the **Content** Frame.
- Participants and other presenters respond by selecting one of more response choices and clicking the **Submit** button.

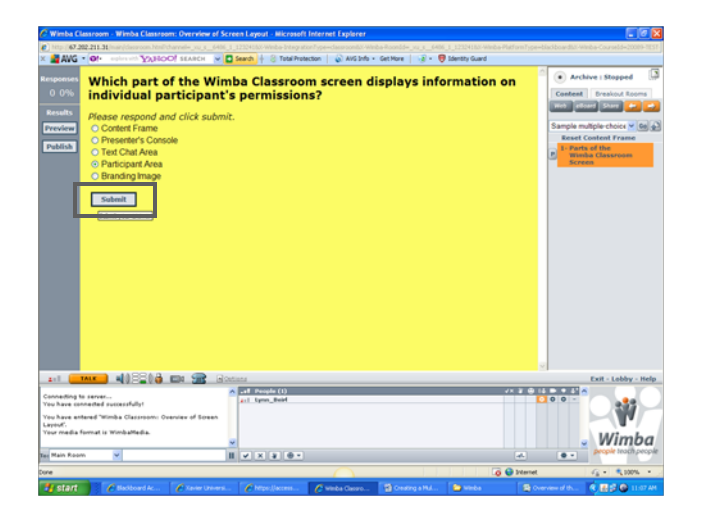

• Each user receives a confirmation message after submitting his or her response. The default confirmation is *"Thank you. Your response has been submitted."* 

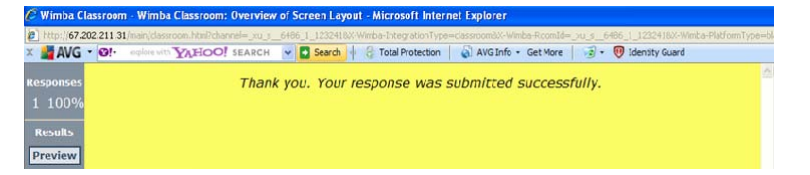

- Questions can be restricted to only allow one response per user. With these questions, radio buttons
  appear next to the response choices.
- For questions that are set to allow multiple responses, a checkbox is used in place of a radio button next to each of the response choices.
- Polling controls are available to presenters at the left edge of the **Content Frame**. These controls contain two important components:
  - 1. Responses:

The upper area displays the number of responses that have been submitted and the percentage of the group that has responded. This information is updated as new responses are submitted.

2. Results:

The lower area provides tools for presenters to work with the poll results.

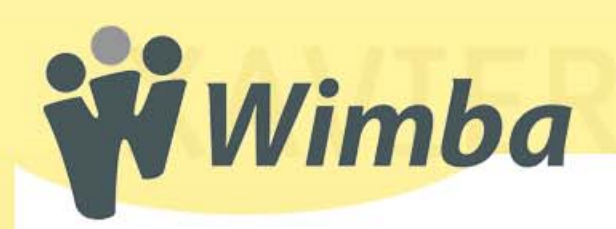

## How do I publish the results of a multiple-choice poll?

- 1. Click the **Preview** button to view the poll results as they come in.
- 2. To publish the responses to all participants, click the **Publish** button.

| Responses                                                                | Which part of the<br>information on in                                                                                      | e Wimba Classroom<br>dividual participan | screen displays<br>t's permissions? |                          | Archive : Stopped     Content Breakout Rooms     Web eBoard Share |
|--------------------------------------------------------------------------|----------------------------------------------------------------------------------------------------|------------------------------------------|-------------------------------------|--------------------------|-------------------------------------------------------------------|
| Preview                                                                  | Results                                                                                                    |                                          |                                     |                          | Snapshots V Go                                                    |
|                                                                          | Content Frame                                                                                                    | 0 0%                                     |                                     |                          | Reset Content Frame                                               |
| Publish                                                                  | Presenter's Console                                                                                                    | 0 0%                                     |                                     |                          | Note: This folder does not                                        |
|                                                                          | Text Chat Area                                                                                                    | 0 0%                                     |                                     |                          | nave any slide content.                                           |
|                                                                          | Participant Area                                                                                                    | 1 100%                                   |                                     |                          |                                                                   |
|                                                                          | Branding Image                                                                                                    | 0 0%                                     |                                     |                          |                                                                   |
|                                                                          | Detailed Results                                                                                                    |                                          |                                     |                          |                                                                   |
|                                                                          | Name                                                                                                    | Response                                 |                                     |                          |                                                                   |
|                                                                          |                                                                                                    | Response                                 |                                     |                          |                                                                   |
|                                                                          | Lynn_Beirl                                                                                                    | Participant Area                         |                                     |                          |                                                                   |
|                                                                          | Lynn_Beirl                                                                                                    | Participant Area                         |                                     |                          |                                                                   |
| 211 (                                                                    | Lynn_Beirl                                                                                                    | Participant Area                         |                                     | 3                        | Exit - Lobby - H                                                  |
| z=1<br>Connecting<br>You have co                                         | Lynn_Beid<br>TALX ••••••••••••••••••••••••••••••••••••                                                                      | Participant Area                         |                                     | کې<br>۱۹۹۵ کې<br>۱۹۹۹ کې | Exit - Lobby - He                                                 |
| 2=1<br>Connecting<br>You have or<br>You have ar<br>Layout.<br>Your media | Lynn_Beirl<br><u>xaxx 에))응답(다 때로 개종</u><br>to server<br>nneted succesfully1<br>nneted Succesfully1<br>format it Wimbatedia. | Participant Area                         |                                     |                          | Exit - Lobby - Hr                                                 |

3. The results will be visible to all users in the **Content Frame**. In addition, a snapshot of all the responses will be automatically saved as a slide in the **Snapshots Content Folder**. This will allow the instructor or presenter to show the poll results later in a presentation.

**NOTE:** Once the results of a poll have been published, participants are no longer able to respond to the poll questions.

| Inc. 2012 21.21 Inc. You was the Market Access and a part of the Market Access and a set of the Access and a set of the A                    | C Wimba Classroom - Wimba Classroom: Overview of Scr                                                  | en Layout - Microsoft Internet Explorer             |                                                   |                                                                                                   |
|----------------------------------------------------------------------------------------------------|----------------------------------------------------------------------------------------------------|-----------------------------------------------------|---------------------------------------------------|---------------------------------------------------------------------------------------------------|
| ANG OF When You AND YOU SURVEY READED IN AND AND AND AND AND AND AND AND AND AN                                                                                                    | http://67.202.211.31/main/classroom.html?channel=vu_s6406_1                                           | 1232418X-Winbe-IntegrationType=classroom8X-Winbe-Ri | con1d=_nu_s6486_1_123241880-Wimba-PlatformType=bl | sciboardsX-Winba-CourseId=20089-TEST-                                                             |
| Which part of the Wimba Classroom screen displays information on individual participant's permissions?         Results         Content Frame       0       0%         Presenter's Console       0       0%         Participant Area       1       100%         Brandrug Jmage       0       0%         Detailed Results       Name       Response         Lynn_Beid       0       0%         Ver were werdend Wimba Classroom Schrefter       0         1       100%       Exerct Content Frame         Dotation Area       1       100%         Brandrug Jmage       0       0%         Detailed Results       Name       Response         Lynn_Beid       Image Image       0         Ver were werdend Wimba Classroom Schriftigt       Image Image Image       0         Ver were werdend Wimba Classroom Schriftigt       Image Image                                                                                                    | X 🚰 AVG • 0!• endere with YAHOO! SEARCH 💌 🖸                                                           | Search 🕂 🕄 Total Protection 📔 🔊 AVG Info • Get      | More 🛛 😨 • 👼 Identity Guard                       |                                                                                                   |
| Results     Ontent Frame     One       Content Frame     O     One       Text Chat Area     O     One       Participant Area     1     100%       Branding Image     O     One       Databalant Area     1     100%       Branding Image     O     One       Databalant Area     1     100%       Databalant Area     1     100%       Databalant Area     1     100%       Databalant Area     1     100%       Databalant Area     1     100%       Databalant Area     1     100%       Databalant Area     1     100%       Databalant Area     Participant Area     1       Concerting to a soft Area     Detabalant Area       Databalant Area     Participant Area       Databalant Area     Detabalant Area       Databalant Area     Detabalant Area       Databalant Area     Detabalant Area       Databalant Area     Detabalant Area                                                                                                    | Which part of the Wimba (<br>on individual participant's                                              | Classroom screen disp<br>permissions?               | lays information                                  | Archive : Stopped     Archive : Stopped     Ontent     Breakout Rooms     Wyb ettoart Share     P |
| Content Frame       0       0%       Issued Content Frame       Reset Content Frame         Presenter's Console       0       0%       Issued Content Frame       Rote: This folder does not have any side content.         Participant Area       1       100%       Issued Content Frame       Rote: This folder does not have any side content.         Dataled Results       Name       Response       Exponse       Issued Content Area         Lyon_Beid       0       0       Issued Content Area       Issued Content Area         Content of the South Content Area       0       0       Issued Content Area         Content of the South Content Area       0       Issued Content Area       Issued Content Area         Content of the South Content of the South Content of the South Content Area       Issued Content Area       Issued Content Area         Content of the South Content of the South Content of the South Content of the South Content of the South Content Area       Issued Content Area       Issued Content Area         Content of the South Content of the South Conte                                                                                                    | Results                                                                                               |                                                     |                                                   | Snapshots 🔽 😡 🎝                                                                                   |
| Presenter's Console       0       0%       Nete: This Subler does not have any subler content.         Participant Area       1       100%       Integration of the second of the second                                                                                                    | Content Frame                                                                                         | 0 0%                                                |                                                   | Reset Content Frame                                                                               |
| Text Chat Area 0 0 00 Participant Area 1 100% Participant Area 0 0 0 0 Participant Area 1 100% Participant Area 1 100% Participant Area 1 100% Participant Area 1 Participant Area 1 Participant 1 Participant 1 Participant                | Presenter's Console                                                                                   | 0 0%                                                |                                                   | Note: This folder does not                                                                        |
| Participant Area 1 1000<br>Branding Image 0 0 000<br>Detailed Results<br>Name Response<br>Lynn_Beirl Participant Area<br>Consenting to Entransity<br>Very how connectionscrifty!<br>Yey Area extend Windba Classroom Overview of Some 1 to The Connection of Some 1 to The Connection of Some 1 to The C | Text Chat Area                                                                                        | 0 0%                                                |                                                   | have any slide content.                                                                           |
| Branding Image 0 0 00<br>Detailed Results<br>Name Response<br>Lynn_Beid Participant Area<br>Sector Colored Stream Conservation of Green Colored Colored Colo         | Participant Area                                                                                      | 1 100%                                              |                                                   |                                                                                                   |
| Detailed Results       Name     Response       Lynn_Beid     Participant Area                                                                                                    | Branding Image                                                                                        | 0 0%                                                |                                                   |                                                                                                   |
| Name     Response       Lynn_Beid     Participant Area                                                                                                    | Detailed Results                                                                                      |                                                     |                                                   |                                                                                                   |
| Lynn_Berl Participant Area                                                                                                    | Name                                                                                                  | Response                                            |                                                   |                                                                                                   |
| 21     2440     2010     2010     2010     East - Lebby - Help       Consenting to intervent.     2100     2100     2100     2100       You have consenting thinks Classroom Overview of Streen<br>Your media farmat is Winksatedia.     2000     2000     2000                                                                                                    | Lynn_Beirl                                                                                            | Participant Area                                    |                                                   |                                                                                                   |
| Connecting to server<br>You have connected successfully!<br>You have entered "Wimba Classroom: Overview of Screen<br>Sprovi<br>'You media fermat is WimbaMedia.                                                                                                    |                                                                                                    | 17m                                                 |                                                   | Exit - Lobby - Help                                                                               |
| Connecting to searce<br>Vox have connected virtubes clearcearms: Overview of Boreen<br>Laved:<br>Vox media format is Wimbastfedia.                                                                                                    |                                                                                                    | af People (1)                                       | √× ¥ ⊕ (4                                         |                                                                                                   |
| Veru have extended Wimble Classreams Svennev of Soreen<br>Kanzoli.<br>Voor media farmasti is Wimbastedia.                                                                                                    | Connecting to server<br>You have connected successfully!                                              | 2:1 Lynn_Beid                                       | 0                                                 | 00-                                                                                               |
| v Wimba                                                                                                    | You have entered 'Wimba Classroom: Overview of Screen<br>Layout'.<br>Your media format is WimbaMedia. |                                                     |                                                   | -W                                                                                                |
| Tar Main Room V II V X X II V X X II V X X II V X X II V X X II V X X II V X X II V X X II V X X II V X X II V X X II V X X II V X X II V X X II V X X II V X X II V X X II V X X II V X X II V X X X X                                                                                                    | Tar Main Room                                                                                         |                                                     |                                                   | Wimba                                                                                             |
|                                                                                                    |                                                                                                    |                                                     | Contract of the second                            | C                                                                                                 |
|                                                                                                    |                                                                                                    |                                                     | a zerrec                                          |                                                                                                   |

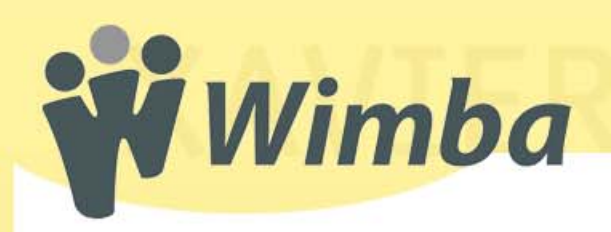

# **Open-Ended Polls**

## How are the questions and results displayed?

- In open-ended polls, questions are displayed in the **Content** Frame.
- Participants and other presenters can respond by typing an answer in the scrollable text box below the question, and clicking the **Submit** button when they are finished.

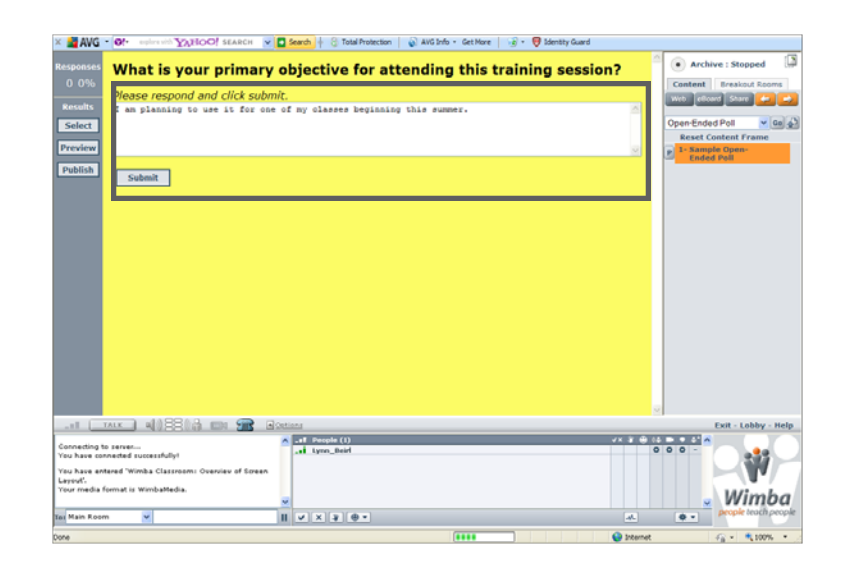

• Each user receives a confirmation message after submitting his or her response. The default confirmation is *"Thank you. Your response has been submitted."* 

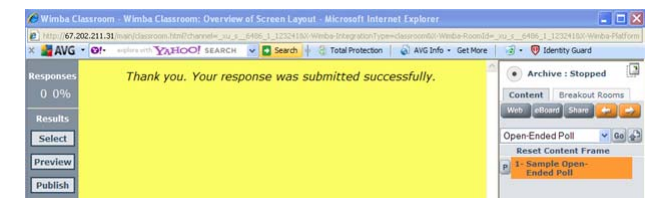

• Polling controls are available to presenters at the left edge of the **Content Frame**. These controls contain two important components:

#### 1. Responses:

The upper area displays the number of responses that have been submitted and the percentage of the group that has responded. This information is updated as new responses are submitted.

2. Results:

The lower area provides tools for presenters to work with the poll results.

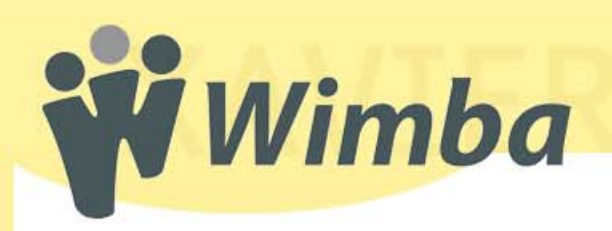

## How do I publish the results of an open-ended poll?

- 1. Click the **Select** button to select the responses you wish to publish.
  - a. A list of participants who responded, along with their answers, will be displayed in the Content Area on the presenter's screen.

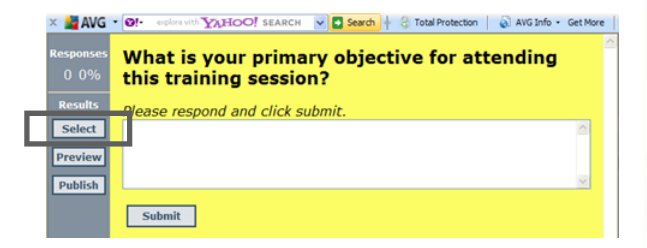

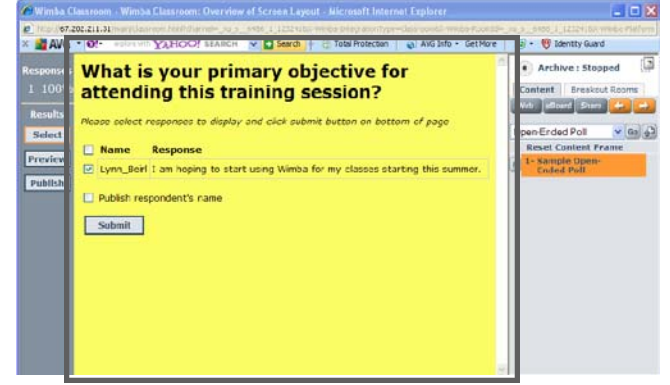

- b. The presenter can specify which answers to include in the results by selecting the desired responses.
- 2. To view the results based on the specified selection criteria, click the **Preview** button .

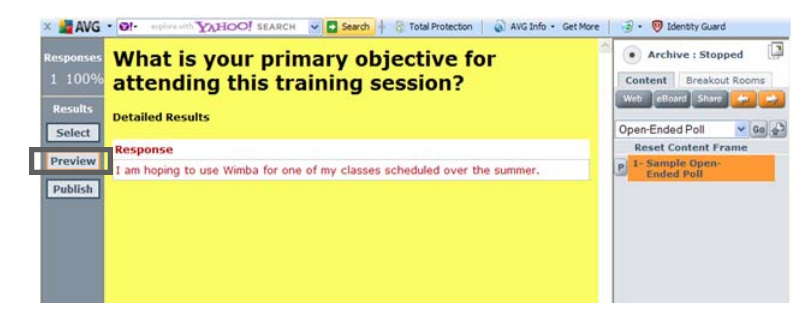

3. Click the **Publish** button to publish the responses to all participants. The results will be visible to all users in the **Content Frame**. In addition, a snapshot of all the responses will be automatically saved as a slide in the Snapshots Content Folder. This will allow the instructor or presenter to show the poll results later in a presentation.

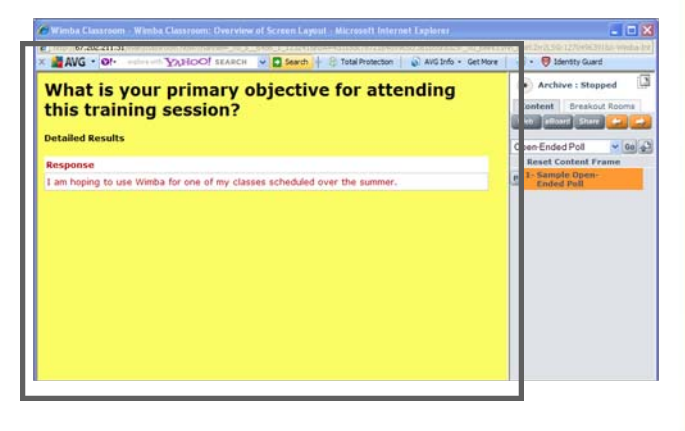

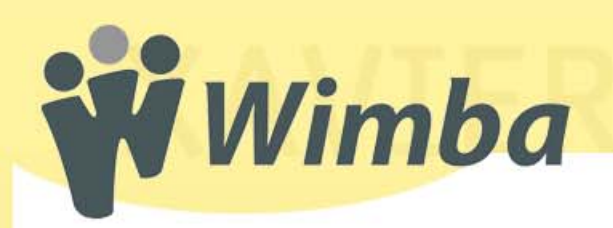

# Questionnaires

## How are the questions and results displayed?

- In questionnaires, questions are displayed in the **Content** Frame.
- Participants and other presenters respond by selecting one of more response choices and clicking the **Submit** button.

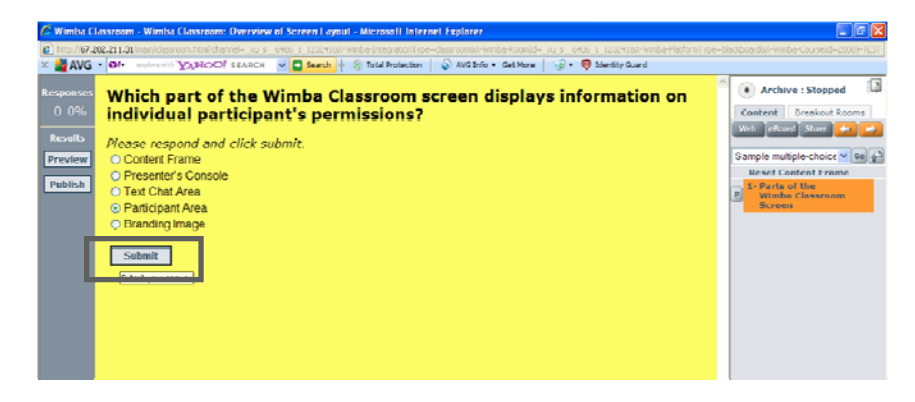

• Each user receives a confirmation message after submitting his or her response. The default confirmation is *"Thank you. Your response has been submitted."* 

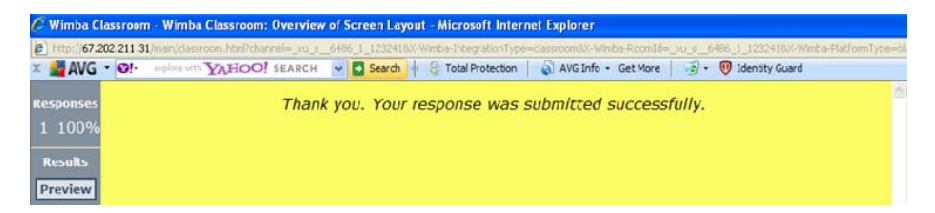

- Questions can be restricted to only allow one response per user. With these questions, radio buttons appear next to the response choices.
- For questions that are set to allow multiple responses, a checkbox is used in place of a radio button next to each of the response choices.
- Polling controls are available to presenters at the left edge of the **Content Frame**. These controls contain two important components:
  - 1. Responses:

The upper area displays the number of responses that have been submitted and the percentage of the group that has responded. This information is updated as new responses are submitted.

#### 2. Results:

The lower area provides tools for presenters to work with the poll results.

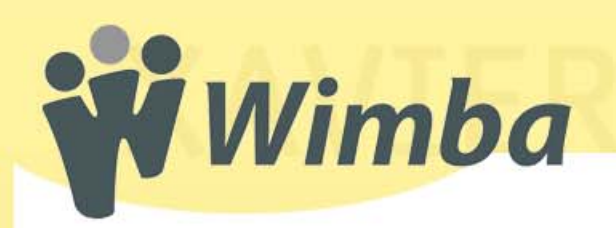

# How do I publish the results of a questionnaire poll?

- 🖉 Wimba Classroom Wimba Classroom: Overview of Screen Layout Microsoft Internet Explorer 1. Click the **Preview** button to view //67.202.211.31/m e the poll results as they come in. × 🛃 AVG 🔹 🛛!with YAHOO! SEARCH 👽 🖸 Search 🌵 🗟 Total Protection 🛛 🎧 AVG Info + Get More 🛛 🥪 + 🔞 Identity Guard Which part of the Wimba Classroom screen displays information on individual participant's permissions? 2. To publish the responses to Results all participants, click the Preview 0 Content Frame 0% Publish button. Publish Presenter's Console 0 0% Text Chat Area 0 100 Participant Area 1 Branding Image 0 **Detailed Results** Name Response Lynn\_Beirl Participant Area
- 3. The results will be visible to all users in the Content Frame. In addition, a snapshot of all the responses will be automatically saved as a slide in the Snapshots Content Folder. This will allow the instructor or presenter to show the poll results later in a presentation.

| Which part of the Wimba<br>on individual participant                                                              | Classroom screen displays information<br>s permissions? | Archive : Stopped     Content     Breakout Rooms     W(b) © Boend Share |
|----------------------------------------------------------------------------------------------------|---------------------------------------------------------|-------------------------------------------------------------------------|
| Results                                                                                                    |                                                         | Snapshols 😽 🚱 🖓                                                         |
| Content Frame                                                                                                    | 0 0%                                                    | Reset Content Frame                                                     |
| Presenter's Console                                                                                               | 0 0%                                                    | Note: This folder does not                                              |
| Text Chat Area                                                                                                    | 0 0%                                                    | nave any side content.                                                  |
| Participant Area                                                                                                  | 1 100%                                                  |                                                                         |
| Branding Image                                                                                                    | 0 0%                                                    |                                                                         |
| Detailed Results                                                                                                  |                                                         |                                                                         |
| Name                                                                                                    | Response                                                |                                                                         |
| Lynn_Beirl                                                                                                    | Participant Area                                        |                                                                         |
|                                                                                                    | Sheer                                                   | Fait Lobby - Hela                                                       |
|                                                                                                    | A                                                       |                                                                         |
| Connecting to server<br>You have connected successfully!<br>You have entered 'Wimba Classroom: Overview of Screen | All Lynn_Beirl                                          | ••••                                                                    |
| Layout'.                                                                                                    |                                                         |                                                                         |
| Layout'.<br>Your media format is WimbaMedia.                                                                      | ~                                                       | . Wimba                                                                 |

NOTE: Once the results of a poll have been published, participants are no longer able to respond to the poll questions.